## JIS2004 の使用制限について

Windows Vista 以降、JIS X 0213:2004(以下「JIS2004」)に対応したフォントが標準としてWindowsに 採用されていますが、電子入札システムでは「JIS2004」に対応していません。 そのまま使用しますと文字化けや表示崩れ等の不具合が発生する場合があります。 お使いのパソコンの環境に応じて、設定を行ってください。 なお、ご使用のバージョンにより画面が異なる場合があります。予めご了承ください。

日本語入力用IMEでの変換対象を「JIS X 0208」に制限します。以下にMicrosoft IMEにおける対応方法を 示します。

- Windows10 の場合の設定
- 1. Microsoft IMEのプロパティを表示します。

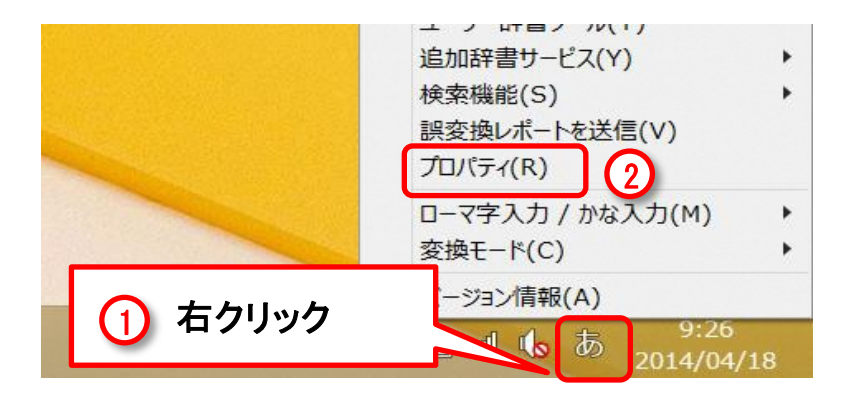

①通知領域の【あ】(または【A】)を右クリックします。

②表示されたメニューから【プロパティ】を クリックします。

2. 変換文字制限を設定します。

| 0<br>0<br>0<br>0<br>0<br>0<br>0 | Microsoft IME の設定       | _ 🗆 ×          | ※ [Microsoft IMEの設定]ダイアログが |
|---------------------------------|-------------------------|----------------|----------------------------|
|                                 |                         |                | 表示されます。                    |
| 予測入力 ―                          |                         |                |                            |
| ☑ 入力履歴                          | を使用する(日) 入力履歴の          | 肖去( <u>L</u> ) | ③【詳細設定】をクリックしより。           |
|                                 |                         |                |                            |
| 誤変換 ———                         |                         |                |                            |
| 誤変換デ                            | -9を自動的に送信する( <u>C</u> ) |                |                            |
|                                 | <u>プライバシーに関する</u> 原     | <u> 毎明を読む</u>  |                            |
| 3<br>詳細設定( <u>A</u> )           |                         |                |                            |
|                                 | ОК                      | キャンセル          |                            |

| K Microsoft IME の詳細設定                      | × |
|--------------------------------------------|---|
| 全般 変換 ロ英混在入力 辞書/学習 オートコレクト 予測入力 プライバシー その他 |   |
| · · · · · · · · · · · · · · · · · · ·      | - |
| 自動変換を行うときの未変換文字列の長さ:                       |   |
| ○ 短め(S) ● 長め(L)                            |   |
| ✓ 挿入時、前の内容を参照して変換する(工)                     |   |
| □ 異なる文節区切りの変換候補を表示する(P)                    |   |
| ✓ メイン キーボードの数字キーで候補を選択する( <u>B</u> )       |   |
| □ 注目文節が移動するときに移動前の注目文節を確定する(U)             |   |
| 候補一覧に追加で表示する文字種:                           |   |
|                                            |   |
|                                            |   |
| コメントの表示                                    | - |
| ☑ 文字⊐メントを表示する(⊻)                           |   |
| ✓ "環境依存文字"の文字コメントを表示する(E)                  |   |
| ✓ 単語コメントを表示する(N)                           |   |
| フォントの固定                                    | - |
| ✓ 候補一覧のフォントを固定する(X)                        |   |
|                                            |   |
|                                            |   |
| OK キャンセル 適用( <u>A</u> ) ヘルプ                |   |

※ [Microsoft IMEの詳細設定]ダイアロ グが表示されます。

④【変換】タブを選択します。

⑤【詳細設定】をクリックします。

|                                                                                                    | 変                                                              | 換                                                             | × |
|----------------------------------------------------------------------------------------------------|----------------------------------------------------------------|---------------------------------------------------------------|---|
| 送りがなとかな遣いの基準<br><ul> <li>         (全部(E))     </li> <li>         許容も含める(M)         本則だけにする(R)     </li> </ul>                                        | 説明と例<br>すべての送り方が変換(<br>あらわす<br>めもり<br>ふきさらし                    | 戻補に出るようにします。<br>→ 表す、表わす<br>→ 目盛り、目盛<br>→ 吹き曝し、吹きさらし、吹曝し、吹さらし |   |
| 句読点変換                                                                                                    |                                                                |                                                               |   |
| <ul> <li>□ 句読点などの文字が入力されたときに変換を行う(Q)</li> <li>□、/,(Y)</li> <li>✓。/.(Z)</li> <li>□ 終わりかっこ(G)</li> <li>✓ ?(Q)</li> <li>✓ !(E)</li> <li>·(X)</li> </ul> |                                                                |                                                               |   |
| 交換文字制限<br>② 変換文字制限をしない( <u>N</u><br>③ IVS (Ideographic Var<br>④ サロゲート ペアを含む文字<br>6 ○ Shift JIS で構成されたな                                               | !)<br>iation Sequence) を含<br>を制限する( <u>U</u> )<br>マラのみ交換候補にまティ | む文字を制限する(⊻)                                                   |   |
| ● JIS X 0208 で構成された文字のみ変換候補に表示する(1)                                                                                                    |                                                                |                                                               |   |
| □ 対于の入力を許す(去) ○ 印刷標準字体で構成され                                                                                                    | た単語のみ変換候補に表                                                    | 示する(E)<br>キャンセル ヘルプ                                           |   |

※ [変換]ダイアログが表示されます。

 ⑥【JIS X 0208文字で構成された文字の み変換候補に表示する】
 を選択します。

⑦【OK】をクリックし画面を閉じます。

| Nicrosoft IME の詳細設定 🛛 💌                                                                                                    |  |  |
|----------------------------------------------------------------------------------------------------|--|--|
| 全般 変換 和英混在入力 辞書/学習 オートコレクト 予測入力 プライバシー その他                                                                                                    |  |  |
|                                                                                                    |  |  |
| 自動変換を行うときの未変換文字列の長さ:                                                                                                    |  |  |
| ○ 短め(S) ● 長め(L)                                                                                                    |  |  |
| ☑ 挿入時、前の内容を参照して変換する(工)                                                                                                    |  |  |
| □ 異なる文節区切りの変換候補を表示する(P)                                                                                                    |  |  |
| ✓ メイン キーボードの数字キーで候補を選択する(B)                                                                                                    |  |  |
| □ 注目文節が移動するときに移動前の注目文節を確定する(U)                                                                                                    |  |  |
| 候補一覧に追加で表示する文字種:                                                                                                    |  |  |
| <ul> <li>✓ ひらがな(I)</li> <li>✓ 全角カタカナ(W)</li> <li>■ 二十(2)</li> <li>■ 二十(2)</li> <li>■ 二(2)</li> <li>■ 二(2)</li> <li></li></ul> |  |  |
|                                                                                                    |  |  |
| コメントの表示                                                                                                    |  |  |
| ☑ 文字⊐メントを表示する(⊻)                                                                                                    |  |  |
| ✓ "環境依存文字"の文字コメントを表示する(E)                                                                                                    |  |  |
| ✓ 単語コメントを表示する( <u>N</u> )                                                                                                    |  |  |
| フォントの固定                                                                                                    |  |  |
| ✓ 候補一覧のフォントを固定する(X)                                                                                                    |  |  |
|                                                                                                    |  |  |
|                                                                                                    |  |  |
| OK キャンセル 適用( <u>A</u> ) ヘルプ                                                                                                    |  |  |

| 8 | Microsoft IME の設定 🛛 🗕 💌                     |
|---|---------------------------------------------|
|   |                                             |
|   | 予測入力                                        |
|   | ✓ 入力履歴を使用する( <u>H</u> ) 入力履歴の消去( <u>L</u> ) |
|   |                                             |
|   | 誤変換                                         |
|   | □ 誤変換データを自動的に送信する(C)                        |
|   | <u>プライバシーに関する声明を読む</u>                      |
|   |                                             |
|   | 詳細設定( <u>A</u> )                            |
|   |                                             |
|   | 9<br>OK キャンセル                               |

※ [Microsoft IMEの詳細設定]ダイアロ グに戻ります。

⑧【OK】をクリックし画面を閉じます。

※ [Microsoft IMEの設定]ダイアログに戻 ります。

③【OK】をクリックし画面を閉じます。

以上で設定は完了です。

1. Microsoft IMEの設定を表示します。

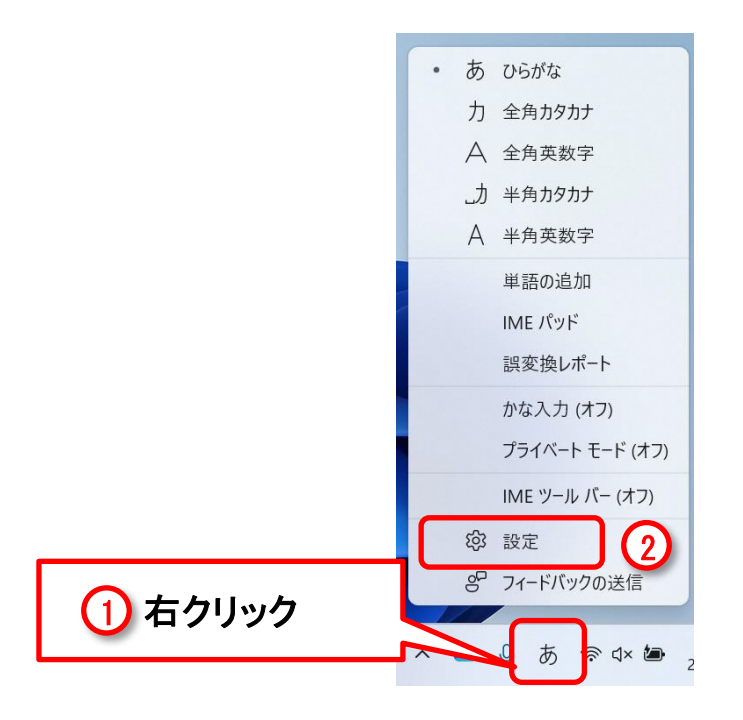

①通知領域の【あ】(または【A】)を右クリックします。

②表示されたメニューから【設定】をクリッ クします。

2. 文字の種類と文字セットを設定します。

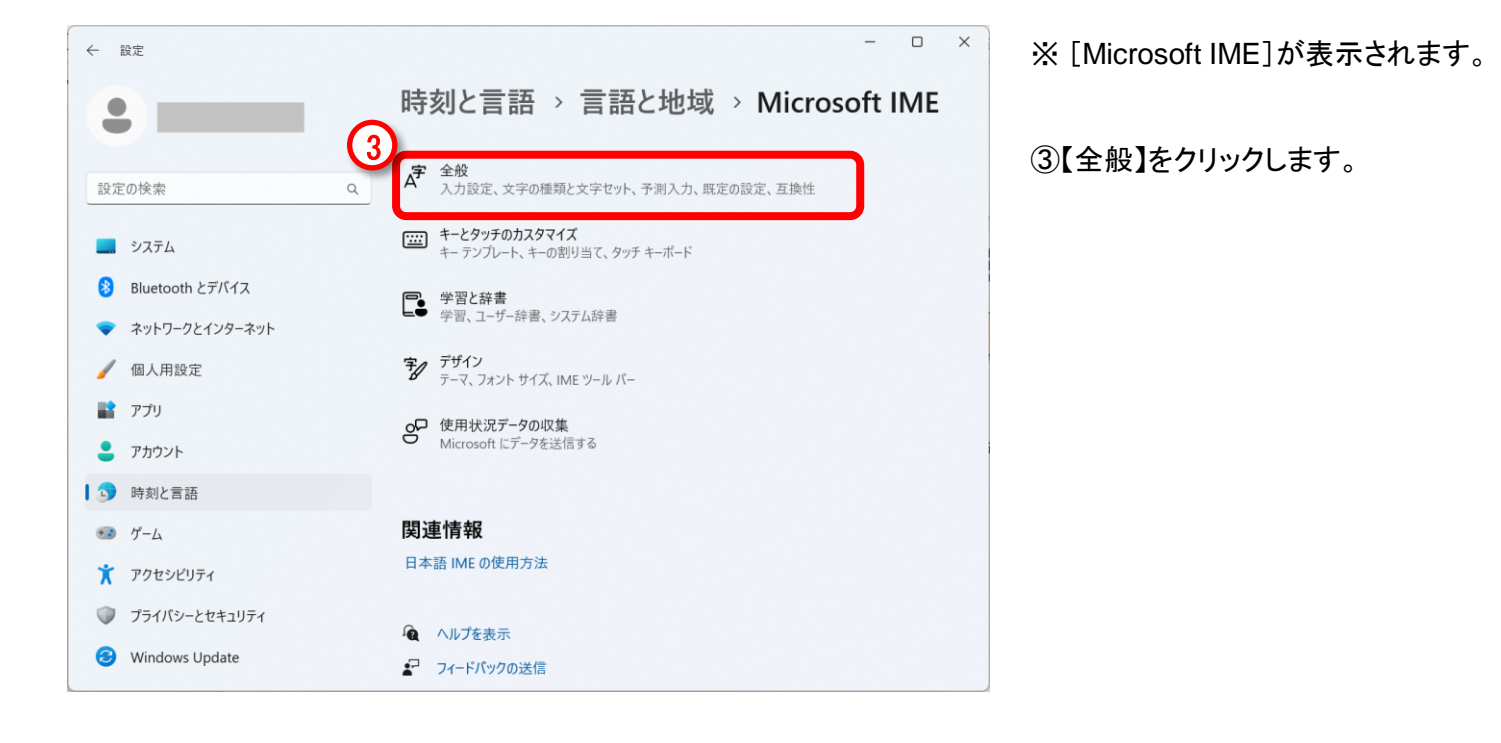

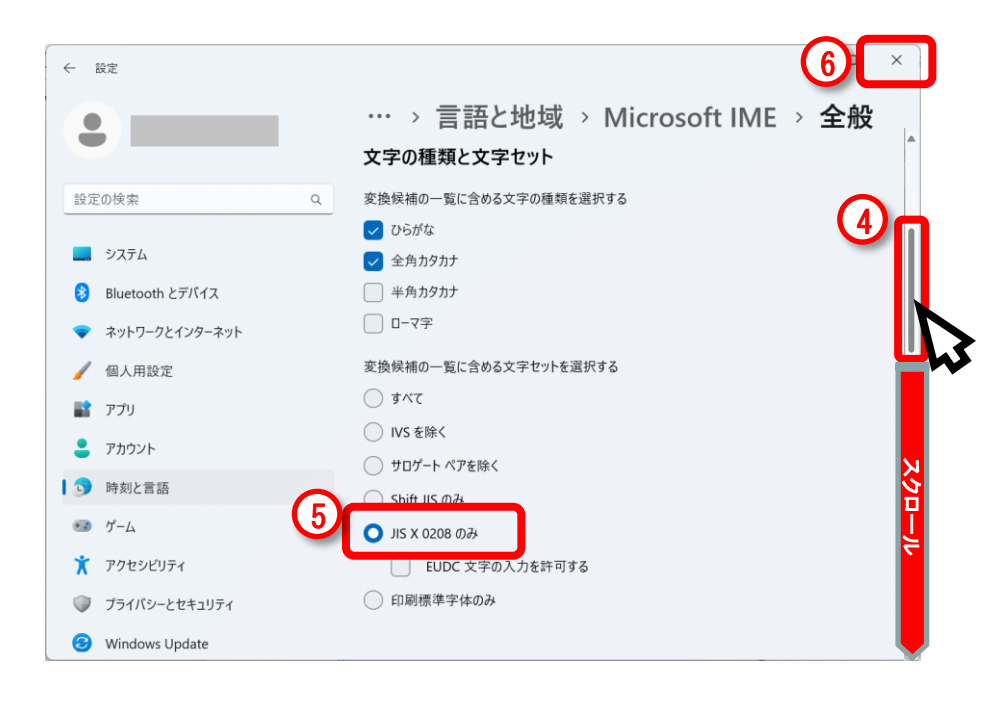

※[全般]が表示されます。

④右端にマウスの矢印を合わせてスク ロールバーをクリックし、文字の種類と文 字セット項目が表示されるまで、下へスク ロールします。

⑤【JIS X 0208のみ】を選択します。

⑥右上【×】をクリックし画面を閉じます。

以上で設定は完了です。